介護保険事業者 事故報告【報告手順】※画像は居宅・地域密着サービス向けのフォームの物です

### 報告する前に

- ●横浜市への第一報に先立ち、当該利用者への事故対応や家族・関係者への連絡を速やかに行ってください。
- ●起こった事故が報告の対象となっているかどうか確認してください。(詳細は「事故報告取扱要領」参照)
   1.サービスの提供による、利用者のケガ(医療機関を受診した場合)又は死亡事故の発生

2.食中毒、感染症、結核の発生

3.職員(従業者)の法令違反・不祥事等の発生

- 4.その他(誤薬、離設・行方不明など)
- ●報告内容はあらかじめ簡潔にまとめてください。

画面を長時間開いたままにしたり、回線の切断等が発生したりすると入力した情報が失われる場合があります。 適宜「申請一時保存」の機能を利用してください。また、「事故の状況、経緯、対応等」や「事故の原因」、「再 発防止に向けての取組」など長文になりそうな項目についてはあらかじめ簡潔な文章にまとめておくなど工夫 してください。

報告手順

### 1 本市ホームページの事故報告についての案内ページの電子申請の URL から、入力画面を開きます

【本市 HP 介護保険事業者からの事故報告について】

トップページ > 事業者向け情報 > 分野別メニュー > 福祉・介護 > 高齢者福祉・介護 > 介護保険関連情報 運営関連情報 > 介護保険事業者からの事故報告について

https://www.city.yokohama.lg.jp/business/bunyabetsu/fukushi-kaigo/kaigo/hoken/unei/jiko.html

2 ログインします。

令和4年3月25日17時以降の申請はログインが必須となります。 初めてログインする際には、事業者登録が必要です。

| л – <b>А</b><br>НОМЕ       | 手続き一覧(個人向け) 手続き一覧(事業者向け) ヘルプ よく                                        | :あるご質問 ログイン 新規全体  |            |
|----------------------------|------------------------------------------------------------------------|-------------------|------------|
| 【居宅・密着サ-                   | -ビス】介護保険事業者 事故報告                                                       |                   |            |
| 概要                         |                                                                        |                   |            |
| 介護保険事業者は「介護<br>ります。        | 保険事業者における事故発生時の報告取扱い要領」に基づき、対象の事故                                      | について横浜市へ報告を行う必要があ |            |
| 留意事項                       |                                                                        |                   |            |
| Kご提出いただいた内容<br>K施設系サービス実施中 | について確認事項がある場合は、記入者へご運絡させていただきます。<br>1の事故報告については高齢施設課が所管となります。所定の様式にてご報 | 告ください。            |            |
|                            | ~中略~                                                                   | こちらをクリックすると       | = <b>.</b> |
|                            |                                                                        | ログイン画面が開きます       | 0          |
|                            | 次へ進む<br>、                                                              |                   |            |
|                            | あとで申請する                                                                | ログインが必要です。        | $\sim$     |
|                            |                                                                        |                   | ОК         |

ログインします。

初めての申請の場合は、事業者登録を行います。

| 利用者ID(メールア | "ドレス) 必須 |                 |                 |
|------------|----------|-----------------|-----------------|
|            |          |                 |                 |
| パスワード 必須   |          |                 |                 |
|            |          | 2回目以降           | 绛の申請のフ          |
|            |          | ID とパス<br>し、ログ・ | ワードを入<br>インをクリン |
|            |          |                 |                 |

### 【利用者(事業者)登録について】

| 個人として登録する         |   | 事業者として登録する                       |
|-------------------|---|----------------------------------|
| 個人としてご利用の方はこちらから。 | × | 個人事業主(自営業など)もしくは法人としてのご利用の方はこちら。 |

利用規約を御確認の上、同意しますをチェックし、「利用者の登録を開始する」をクリックしてください。

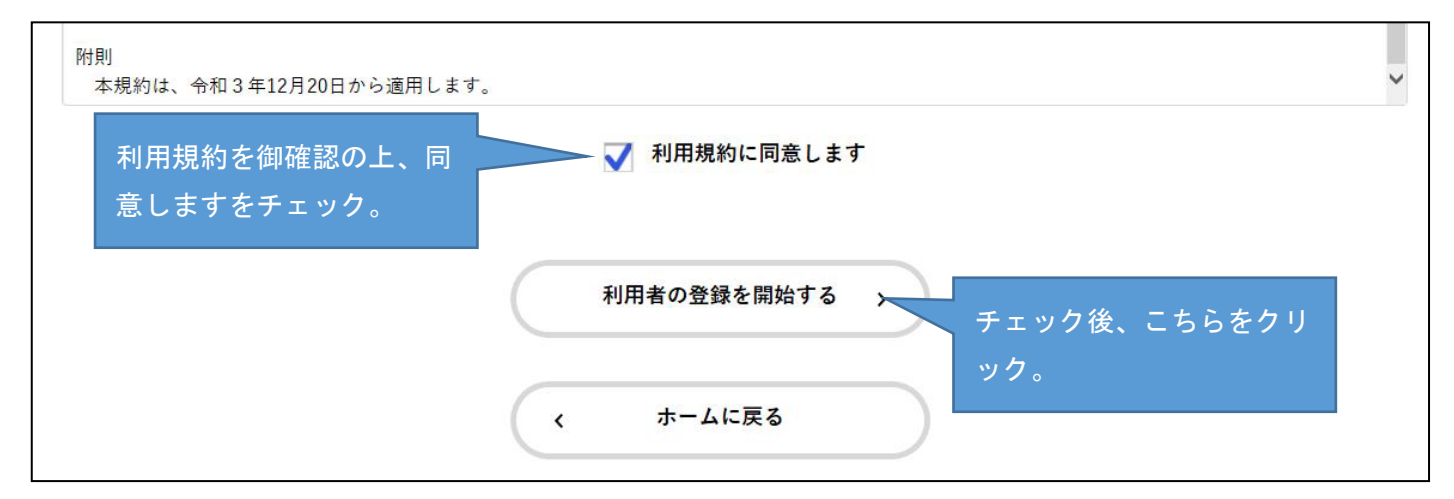

メールアドレスを入力してください。以降、当アドレスがログイン時のIDになります。

### また、事故報告申請後、受理した旨のメールが届きます。

迷惑メールに入らないよう、「@shinsei.city.yokohama.lg.jp」からのメールが受信できるように設定してください。

| メールアドレスの登                                   | 禄<br>————————————————————————————————————                          |
|---------------------------------------------|--------------------------------------------------------------------|
| 入力いただいたメールアドレス<br>メールアドレスの登録後、入7            | Rは、今後ご利用いただく利用者IDとなります。<br>Jいただいたメールアドレスに本登録用の認証コードを記載したメールを送信します。 |
| 迷惑メール対策設定をしている場<br>お手数ですが、「@shinsei.city.yo | 合は、メールが届かない場合があります。<br>kohama.lg.jp」ドメインからのメールが受信できるよう設定してください。    |
| メールアドレフ 「200                                | メールアドレス                                                            |
| 2 11 1 1 20                                 | メールアドレス (確認)                                                       |
|                                             | 26-02-1-2                                                          |
|                                             | ER40 >                                                             |
|                                             | く ホームに戻る                                                           |

上記で入力したメールアドレス宛に本登録用の認証コードが届きます。

Г

| 登録用の認証コードを<br>ール受信後、30分以内 | 記載したメールを送<br>に本登録画面で登録 | 信しました。<br>情報を入力してくださ | ίι,                                                   |                                            |
|---------------------------|------------------------|----------------------|-------------------------------------------------------|--------------------------------------------|
| 証コード 必須                   | EDET-                  | Dード<br>認証コー          | ドを確認する >                                              | メールに届いた認証コード<br>を入力。                       |
|                           |                        | 宛先                   | 2022/03/11 (金) 9:21<br>auto-yokohama(<br>【横浜市電子申請】メール | @shinsei.city.yokohama.lg.jp<br>ルアドレス確認メール |
|                           |                        | 認証                   | コードを入力して本登録                                           | 禄を完了させてください。                               |

### 利用者情報の入力(事業者)を行います。

事前に必要事項を入力しておくことで、事故報告の際に入力事項が一部省略できます。

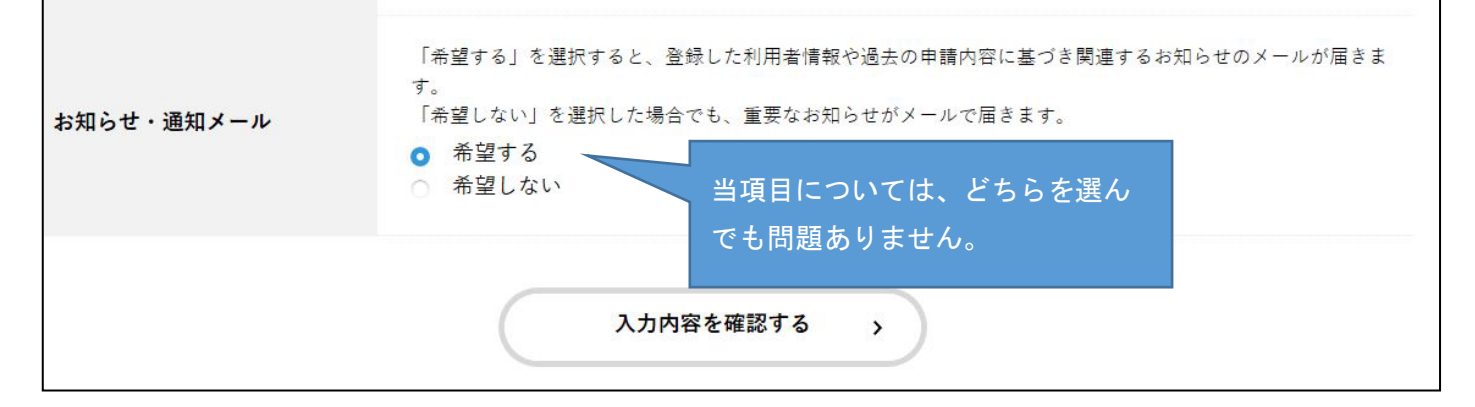

以上で利用者(事業者)登録は終了です。

# 【事故報告の実施手順】

# 3 メールアドレスを入力します

| 【居宅・密着サービス】介                             | 護保険事業者 事故報告                                    |                                   |
|------------------------------------------|------------------------------------------------|-----------------------------------|
| メールアドレス 📷                                |                                                |                                   |
| システムからの通知メールを受信するた<br>確認用の欄には、同じメールアドレスを | めに、パソコンまたはスマートフォンのメールアドレスを入力し<br>もう一度入力してください。 | <i>、</i> てください。                   |
|                                          |                                                |                                   |
|                                          | 次へ進む >                                         |                                   |
|                                          |                                                | 👳 チャットでのお問い合わせ                    |
|                                          | 保存してあとで申請する                                    | 横浜市電子申請・届出システム チャットサポート           |
|                                          |                                                | 電話等でのお問い合わせはトップページ下部に記載の宛先へお願いしまで |

※報告内容に対し確認事項があった場合、このアドレス宛に御連絡する場合があります。

| 【居宅・密着サービス】介護                                                       | 保険事業者 事故報告                                                        |
|---------------------------------------------------------------------|-------------------------------------------------------------------|
| 報告内容について選択してくだ                                                      | さい。                                                               |
| 報告內容(種別)                                                            |                                                                   |
| 初めて報告する内容であり、今後も対応が必<br>初めて報告する内容であり、対応が既に終う<br>以前報告した内容の続きを報告する場合は | §要なものは「第一報」。<br>『しているものは「本報告(第一報未送付)」。<br>「本報告(第一報送付済)」を選択してください。 |
| <ul> <li>第一報</li> <li>本報告(第一報未送付)</li> <li>本報告(第一報送付済)</li> </ul>   |                                                                   |
|                                                                     | 次へ進む >                                                            |

### 5 報告を行う事業所の情報、対象の利用者の情報、事故の内容についての情報を入力します

「必須」と赤字で表示されている項目は必ず入力してください。

「事故の状況、経緯、対応等」等のテキスト入力欄は最大 200 文字です。事故の状況等を簡潔に入力してく ださい。資料の添付等を行いたい場合は、別途提出先の担当課までご相談ください。

【居宅・地域密着サービス】介護事業指導課 TEL:045-671-2356

【施設サービス】 高齢施設課 TEL:045-671-3923

【事業所情報】

| 【居宅・密着サービス】介護保<br>申請者情報を入力してください。 | 陵事業者 事故報告                      |                |                         |
|-----------------------------------|--------------------------------|----------------|-------------------------|
|                                   |                                |                |                         |
| 事業所(施設)名 🚥                        |                                |                |                         |
| 橫浜市役所介護事業指導課                      |                                |                |                         |
|                                   |                                |                |                         |
| 「147000000」のように入力してください。          |                                |                |                         |
| 4.20000000                        |                                |                | ~                       |
| 1470000000                        |                                |                | <u>^</u>                |
| 事業所住所 🐻                           |                                |                |                         |
| 市内の場合は「区」から、市外の場合は「都派             | 真府県」 <mark>から</mark> 入力してください。 |                |                         |
| 鄭便書号                              |                                |                |                         |
| 2310005                           | 所を検索する                         |                |                         |
| 都道府県                              | 市区町村                           | 町名・番地・建物名・部屋番号 |                         |
| 神奈川県                              | 横浜市中区                          | 本町6-50-10      |                         |
|                                   |                                |                |                         |
| 電話香号(ハイフンなし) 🚺                    |                                |                |                         |
| 市外局番から入力してください。                   |                                |                |                         |
| 0456713413                        | 10                             |                |                         |
|                                   |                                |                |                         |
|                                   |                                |                |                         |
| FAX香号(ハイフンなし) 🚺                   |                                |                |                         |
| 市外局番から入力してください。                   |                                |                |                         |
| 0455503615                        |                                |                |                         |
|                                   |                                |                |                         |
| 事業者(法人)名 🎫                        |                                |                |                         |
| 橫浜市役所介護事業指導課(事故報告担                | 当)                             |                |                         |
|                                   | 2007-0.0.<br>Front             |                |                         |
| 記入者職名                             |                                |                |                         |
| 管理者、介護支援専門員、サービス提供責任者             | 1年の間名を入力してください。                |                | 短期入所生活介護、短期             |
|                                   |                                | フ              | 、所療養介護、特定施設 <i>)</i>    |
|                                   |                                | 扂              | -<br> <br>  者生活介護、その他施言 |
| 記入者氏名 🌄                           |                                | 3              | &サービスでの <u>事故報告</u> に   |
|                                   | ] [                            |                |                         |
|                                   |                                |                |                         |
| サービス講習                            |                                |                | g こ                     |
|                                   |                                |                |                         |
| 居宅介護支援                            |                                |                | · ·                     |
|                                   |                                |                |                         |
|                                   | 次へ進む                           | ·)             |                         |
|                                   |                                |                |                         |
|                                   | 保存してあとで申請する                    | )              |                         |

# 【利用者情報】

| ### 1 Åt 2 a - How Status (7, 2000)       事故の報告対象者が判明しいる場合は、以降の利用者年<br>節、住所、被保険者番号等の<br>目を必ず記載してください。         (アスト)       太郎         (アスト)       太郎         (アスト)       (本部)         (アスト)       (本部)         (アスト)       (本部)         (アスト)       (本部)         (アスト)       (本部)         (アスト)       (本部)         (アスト)       (本部)         (アスト)       (アスト)         (アスト)       (アスト) | 利用者情報を入力してくた                                                                   | ໍ່ເປັນ.                                             |           |                                |
|----------------------------------------------------------------------------------------------------|--------------------------------------------------------------------------------|-----------------------------------------------------|-----------|--------------------------------|
| アスト       大部       約、住所、被保険者番号等の目を必ず記載してください。         7スト       90つ         7スト       90つ         14月着 27月方       90つ         14月着 2月前       90つ         14月着 2月前       90つ         14月着 2月前       90つ         15000000       11日***********************************                                                                                                    | <b>利用者 氏名 650</b><br>利用者 1名につき一件の報告が必要<br>対象の利用者について「氏名」~「<br>落葵平紋琴、対象の利用者が不明の | です。<br>サービス接供開始日」の各項目も、もれなく入力し<br>場合は「不明」と入力してください。 |           | 事故の報告対象者が判明して<br>いる場合は、以降の利用者年 |
| HRE 7994 €       TAL       TAL </th <th>テスト</th> <th>太郎</th> <th></th> <th>齢、住所、被保険者番号等の項</th>                                                                                                    | テスト                                                                            | 太郎                                                  |           | 齢、住所、被保険者番号等の項                 |
| 72ト     90つ       和用者 年齢       85       期帯者 住所       80005     日本 世史 小田田 中山       10005000       和用者 近月秋道名       1400000000       利用者 女介道名       第小道名       第小道名       第小道名       第小道名       第小道名       第小道名       第小道名       第小道名       第小道名       第小道名       第小道名       第小道名       第小道名       第小道名       第二       (内福台 サービス提供開始日       (大 萬台                                                                                                    | 利用者 フリガナ 🚥                                                                     |                                                     |           |                                |
| 利用者 年齢         85         利用者 住所         郵源音         2310005         創所者 住所         創酒者         創酒者         創酒者         創酒者         創酒者         創酒者         創酒者         創酒者         創酒者         創酒者         創酒者         創酒者         創酒者         「日日         (今前4年)         (今前4年)         (今前4年)         (今前4年)         (今前4年)         (今前4年)         (今前4年)         (今前4年)         (今前4年)         (万者じ、)         (万者じ、)         (万者じ、)         (万者じ、)         (万者じ、)         (万者じ、)         (万者じ、)         (万者じ、)         (万者じ、)         (万者じ、)         (万者じ)         (万者じ)         (万者じ)         (万者じ)         (万者じ)         (万者じ)         (万者じ)         (万者じ)         (万者じ)         (万者じ)         (万者じ)         (万者じ)                                                                                                    |                                                                                | ליםע                                                | 1         |                                |
| 利用者住所         部連府県         市区町村         市区町村         市区町村         市区町村         市区町村         市区町村         市区町村         市区町村         市区町村         市区町村         市区町村         市区町村         市区町村         市区町村         市区町村         市区町村         市区町村         市区町村         市区町村         市区町村         市区町村         市区町村         市田         1         第         1         2022年(今田4年) *         3月 *         11日*         次へ進む 、         泉存してあとで申請する         人工 原名                                                                                                    | 利用者 年齢<br>85                                                                   |                                                     |           |                                |
| 制用者 住所   部次音号   231005   部次音号   部次音景   部次音景   部次音景   第次日音   140000000     利用者 安介版度   第介版1     2022年(今祝4年) *   3月 =   11日*     次へ進む 、   第行してあ上で申請する   ( 反音)                                                                                                    |                                                                                |                                                     |           |                                |
| 86巻号<br>230005<br>単元を参加する<br>約6巻号<br>神奈川開催 市本区町村 町名・巻地・説物名・部屋巻号<br>本町6-50-10<br>利用者 被保険者番号<br>140000000<br>利用者 東介湖度<br>変介徴1                                                                                                    | 利用者住所                                                                          |                                                     |           |                                |
| 2310005     正正年間は       約法府県     市区町村     町名・管地・法物名・部屋署号       神河川県     極府市中区     本町6-50-10       利用者 要介版成     10000000       利用者 要介版成     9       初用者 サービス提供開始日     11日*       2022年(今和4年)     3月*       第日     次へ選び、、       保存してあたで申請する       、 展る                                                                                                    | 郵便書号                                                                           | B2.*####                                            |           |                                |
| 部連府県     市区町村     町名・著地・建切名・都屋書号       神奈川県     福浜市中区     本町6-50-10       利用者 被保険者都号     1       140000000     第       利用者 要介誠度     *       夏介織1     *       2022年(今和4年) *     3月 *       (今和4年) *     3月 *       (本度も)     (本度も)                                                                                                    | 2310005                                                                        |                                                     |           |                                |
| ***********************************                                                                                                    | 都道府県                                                                           | 市区町村                                                | 町名・番地・建物: | 名・部屋番号                         |
| 利用者 被保険者番号         140000000         利用者 要介護皮         要介援1       **         利用者 サービス提供開始日         2022年(今和4年)**       3月 **       11日**         次へ進む、、       、         保存してあとで申請する       、          、       戻る                                                                                                    | 伊汞川菜                                                                           | 他很可中区                                               |           |                                |
| 140000000         利用者 要介護度         要介類1         利用者 サービス提供開始日         2022年(令和4年) * 3月 * 11日*         次へ進む 、         保存してあとで申請する         ( 反長6)                                                                                                    | 利用者被保険者番号                                                                      |                                                     |           |                                |
| 利用者 要介護度       *         利用者 サービス提供開始日       *         2022年(介和4年) *       3月 *       11日 *         次へ進む 、          保存してあとで申請する          く       戻る                                                                                                    | 140000000                                                                      |                                                     |           |                                |
| 要介援1     *       利用者 サービス提供開始日     2022年(令和4年) 3月 **       2022年(令和4年) 3月 **     11日**       次へ進む 、        保存してあとで申請する        く 戻る                                                                                                    | 利用者 要介護度                                                                       |                                                     |           |                                |
| 利用者 サービス提供開始日         2022年(令和4年) *       3月 *         次へ進む 、         保存してあとで申請する         く 戻る                                                                                                    | 要介護1                                                                           |                                                     |           | .7                             |
| 利用者 サービス提供開始日       2022年(今和4年) *       3月 *       11日*       次へ進む >       保存してあとで申請する       く 戻る                                                                                                    |                                                                                |                                                     |           |                                |
| 2022年(令和4年)*     3月*     11日*       次へ進む、       保存してあとで申請する       く 戻る                                                                                                    | 利用者サービス提供開始日                                                                   |                                                     |           |                                |
| 次へ進む<br>保存してあとで申請する<br>く 戻る                                                                                                    | 2022年(令和4年)*                                                                   | 3月 = 11日=                                           |           |                                |
| 次へ進む<br>保存してあとで申請する<br>く 戻る                                                                                                    |                                                                                |                                                     |           |                                |
| 保存してあとで申請する                                                                                                    |                                                                                | 次へ進む                                                | •         |                                |
| ( 戻6)                                                                                                    |                                                                                | 保存してあとで申請す                                          | 8         |                                |
|                                                                                                    |                                                                                |                                                     |           |                                |

| 【事故情報 | (第-                               | -報)】 |
|-------|-----------------------------------|------|
|       | $\langle \mathcal{A} \mathcal{I}$ | +レノ  |

| <b>效の内容を入力してください。(第一報情報)</b>                                                                          |                        |
|----------------------------------------------------------------------------------------------------|------------------------|
|                                                                                                    |                        |
|                                                                                                    |                        |
| 222年(令和4年) * 3月 * 11日*                                                                                |                        |
| 時刻 201                                                                                                |                        |
| 時 = 0分 =                                                                                              |                        |
| 会生場所 8月                                                                                               |                        |
|                                                                                                    |                        |
| 種別 🥶                                                                                                  |                        |
|                                                                                                    |                        |
| 者の容体 💽                                                                                                |                        |
| 亡」の場合は「死亡日」「死亡原因」「苦菜の後証の有年」の各項目も、もれなく入力してください。<br>目の法令違反・不祥事」等で利用者の身体に診営がない場合や落葉等で対象の利用者が不明の場合は「その他」を | 進択してください。              |
|                                                                                                    |                        |
| 入院で去りる単馬を伏地<br>病院等受診<br>その他                                                                           | 利用有か亡くなった場合は、          |
|                                                                                                    | 警察の検証の有無も含め以降の         |
| 异の快速<br>                                                                                              | 項目を必す記載してください。         |
| 有                                                                                                    |                        |
|                                                                                                    |                        |
| 故の状況、経緯、対応等 👩                                                                                         |                        |
|                                                                                                    | 本人の事故前から事故に至る          |
|                                                                                                    | までの経緯が分かるように記入         |
| 故の原因 [85]                                                                                             | してください。                |
|                                                                                                    |                        |
|                                                                                                    |                        |
| \$ (往診) 日                                                                                             | 事故の状況、経緯、対応等から考えら      |
| 年 " 月 " 日 "                                                                                           | れる事故の原因を記入してください。      |
| \$ (往診) 時刻                                                                                            |                        |
| 時 = 分 =                                                                                               |                        |
| <b>察機関名</b>                                                                                           |                        |
|                                                                                                    |                        |
| 泉の概要                                                                                                  | 本件発生後の対応について、          |
|                                                                                                    |                        |
|                                                                                                    | 受診結果と <u>今後の治療予定につ</u> |

|             | 第一報報告までに、誰に連絡し  | 、ど  |
|-------------|-----------------|-----|
| 次へ進む        | うな会話をしたかを記入してくだ | さい。 |
| 保存してあとで申請する | $\supset$       |     |
| 《 戻る        |                 |     |

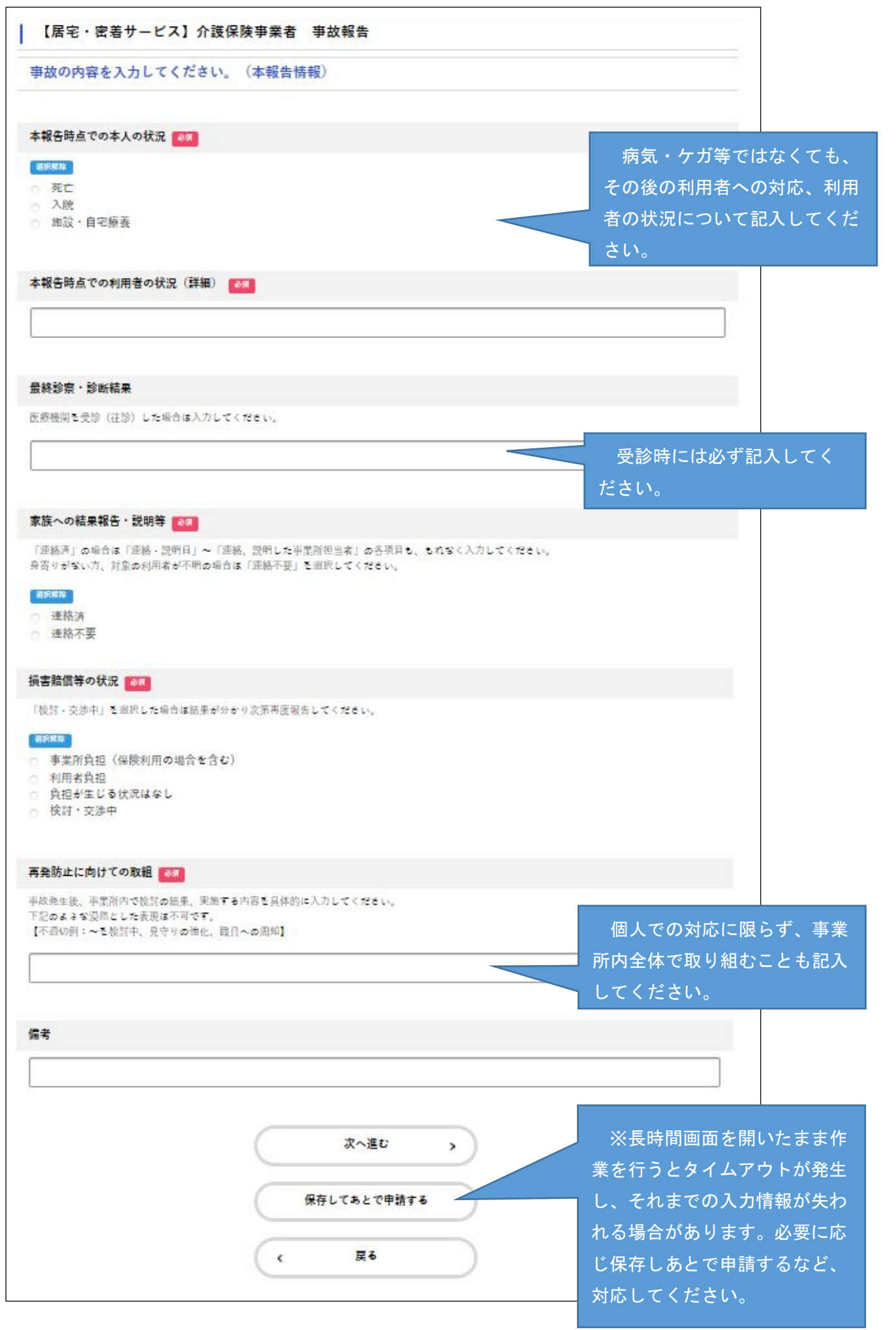

6 必要項目を全て入力し、入力事項を確認します。 修正が必要であれば、各項目の「修正する」ボタンを、 この内容で申請するのであれば、画面最下部の「申請する」ボタンを押下します。

| 4 4 - 81 -                                                                                                    |           |
|----------------------------------------------------------------------------------------------------|-----------|
| x-µ7FVX                                                                                                    | (#IT+6)   |
|                                                                                                    |           |
| 報告內容 (種別)<br><sup>101—142</sup>                                                                                                    | (ET+1)    |
| т.<br>                                                                                                    |           |
| 事業所(施設)名                                                                                                    |           |
| test                                                                                                    | (#E#8)    |
| 事業所香号                                                                                                    |           |
| 147000000                                                                                                    | (# I + 5) |
| ***                                                                                                    |           |
| ● 業所住所<br>〒231-0005                                                                                                    | #E#3      |
| ₩奈川県 橫浜市中区 本町 6 - 5 0 - 1 0                                                                                                    |           |
| 電話委号(ハイフンなし)                                                                                                    |           |
| 0456713413                                                                                                    | (#E#S)    |
|                                                                                                    |           |
| FAX番号(ハイフンなし)                                                                                                    |           |
| 04900010                                                                                                    | (BETO)    |
| 事業者(法人)名                                                                                                    |           |
| 模浜市役所介護事業指導課 (事故報告坦当)                                                                                                    | (#E # &   |
| ~略~                                                                                                    |           |
| 事故の原因                                                                                                    |           |
|                                                                                                    | #正する      |
| 受診(往診)日                                                                                                    |           |
| 2022年(令和04年)03月11日                                                                                                    | (#E+3)    |
| 美設 (外設) 胜刻                                                                                                    |           |
|                                                                                                    | (#IT+8)   |
|                                                                                                    |           |
| 医療機関名                                                                                                    |           |
|                                                                                                    | (*****)   |
| 治療の概要                                                                                                    |           |
|                                                                                                    | (#IT+8)   |
| 家族・関係機関への第一報                                                                                                    |           |
| ja de la constanción de la constanción de | (#IT+8)   |
|                                                                                                    |           |
| 備者                                                                                                    | MT+3      |
| (主入力)                                                                                                    | att i o   |
| (未入力)                                                                                                    |           |
| (未入力)                                                                                                    |           |

#### 7 申請完了画面が表示されます

| 【居宅・密着サ                      | ▶ ービス】介護保険事業者 事故報告                    |  |
|------------------------------|---------------------------------------|--|
| 中政報告を受け付けまし7<br>内容確認の際に必要となり | こ。<br>リまずので、申込番号を控えるか、このページを印刷してください。 |  |
|                              | 申込番号                                  |  |
|                              | 83 20                                 |  |
|                              |                                       |  |
|                              |                                       |  |

※後日申請内容を確認する場合は「申込番号」が必要です。申込番号はこの画面にしか表示されませんので、 必ず控えておいてください。

※事故報告は個人情報に当たる内容も多く含まれるため、お問合せいただいても「申込番号」をお伝えするこ とはできません。ご了承ください。

8 申請内容の確認

申請後、電子申請システムにログインすることで、申請内容の確認ができます。 申請内容確認ページを印刷、PDF化する等、事故報告書の保管を行ってください。

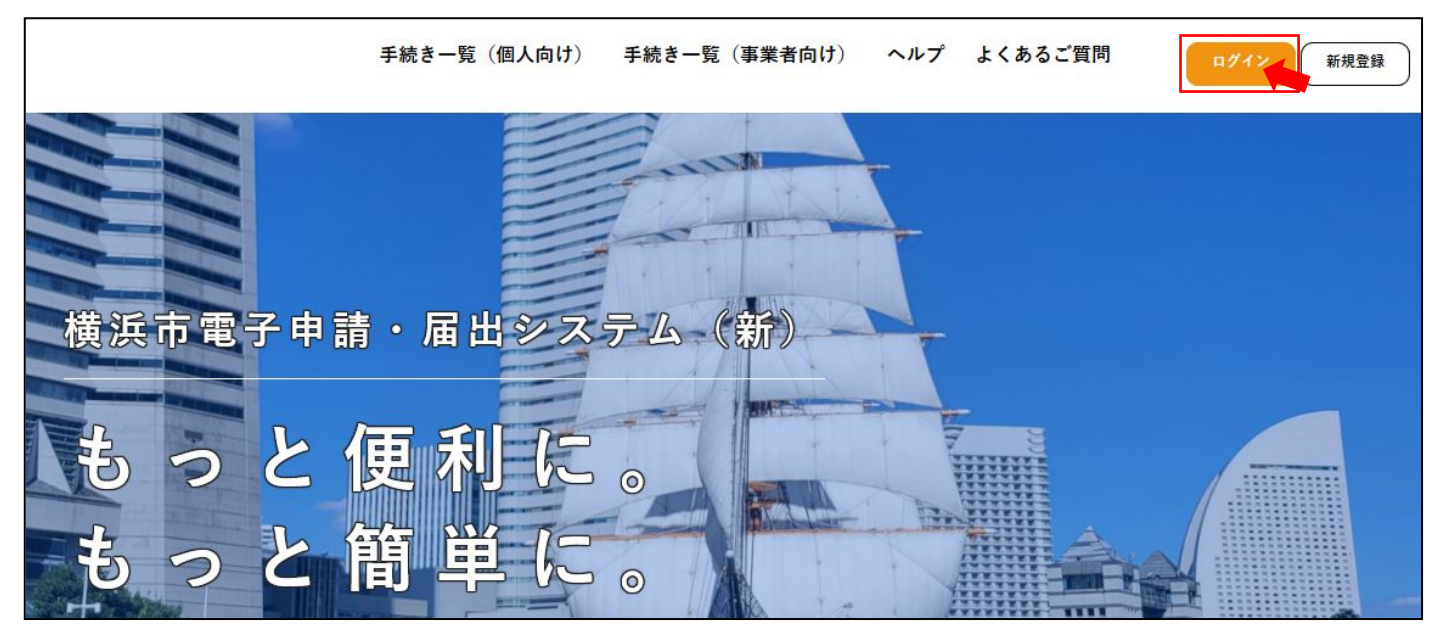

| ▲ マイページ |                                                 |                                             |
|---------|-------------------------------------------------|---------------------------------------------|
|         | お知らせ                                            | 前回のログイン:2022年3月14日 9時36分                    |
|         | <ul> <li>重要なお知らせ *#53年</li> </ul>               | >                                           |
|         | 📑 あなたへのお知らせ                                     | >                                           |
|         | ▶ 申請状況のお知らせ                                     | >                                           |
|         | 利用者メニュー                                         |                                             |
|         | 申請履歴の確認<br>あなたがこれまでに申請した手続きの内容を確認することが<br>できます。 | / 保存した手続きの再開<br>「あとで申請する」で保存された手続きの再開ができます。 |
|         | 申請罷曆一證、檢案                                       | 保存した手続き一覧 >                                 |

# 申込番号に応じて、内容の確認ができます。

| 申込番号から検索   | 申請履歴一覧                |                  |  |  |
|------------|-----------------------|------------------|--|--|
| 例:12345678 | 該当件数1件                |                  |  |  |
|            | 申込番号:83087520         | 2022年3月11日 9時46分 |  |  |
|            | 手続きが完了しました            | >                |  |  |
|            | 【居宅・密着サービス】介護保険事業者 事誌 | <b>次報告</b>       |  |  |

# 介護保険事業者 事故報告時のチェックリスト

|  | 【利用者名】 | 【事故種別】 | 【事故発生日】 | 年 | 月 | 日 |
|--|--------|--------|---------|---|---|---|
|--|--------|--------|---------|---|---|---|

- □ これは、事故報告として市に報告すべき案件ですか。(「事故報告取扱要領」参照)
- □ 当該利用者への事故対応や家族、関係者への連絡は済みましたか。
- □ 横浜市への第一報を速やかに報告しましたか。 実施日: 月 日

【お願い】重大な事故の第一報の場合は横浜市電子申請・届出サービスの報告に合わせて 電話連絡もしてください。

\*「速やか」とは当日中若しくは翌日中を示します。

\*第一報の報告時は、事業所の概要・対象者の概要・事故の概要(いつ・どこで・何があった か初期対応はどうしたか・連絡済みの関係機関)を報告してください。

\*必須項目に限らず、必要な項目は全て記載してください。

□ 報告部署に誤りはありませんか。

□ 利用者等への説明義務は果たしましたか。

\*報告と説明は異なります。
\*事故の原因や再発防止策についても説明をしましたか。
\*損害賠償等についても説明をし、必要時対応しましたか。
\*以下についても説明をしましたか。
・事故の報告を所管部署に行うこと。
・事故事例として神奈川県に報告される場合があること。

・行政文書の開示請求が出された際に、個人情報以外が公開される場合があること。

□ 事故処理の区切りがついたところで、横浜市への本報告を行いましたか。 実施日: 月 日

\*事故発生後の状況として損害賠償等の状況、本件に対する家族からの苦情の有無についても 必ず報告してください。

\*必須項目に限らず、必要な項目は全て記載してください。また記録を保存する際は、第一報 と本報告の報告内容を併せて管理するようにしてください。

\*記載内容は、簡潔・明瞭となっていますか。

□ 事業所は、利用者(家族含む)に事故報告を積極的に開示し、求めに応じて交付していますか。